### eviCore Portal Training for Cigna Commercial Members

## Home Health, Home Infusion Therapy, Durable Medical Equipment, and Sleep Management Programs

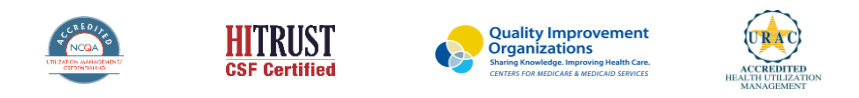

©2019 eviCore healthcare. All Rights Reserved. This presentation contains CONFIDENTIAL and PROPRIETARY information.

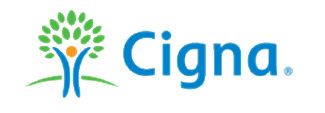

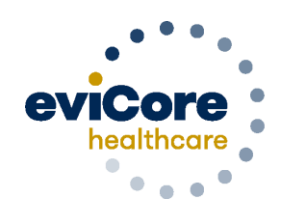

Empowering the Improvement of Care

### Agenda

- Home Infusion Therapy Requests
- Web Portal Support
- Submitting Requests for HH, DME, and Sleep Management Precertifications
- Submitting Clinical Documentation
- Registering a PAP Device
- Searching a Request
- Portal Individual User Account Registration
- Portal Administrator Group Account Creation
- Provider Resources
- Q & A

### **Home Infusion Therapy Precertification Process**

• Precertification requests for Home Infusion Therapy must be submitted directly to Cigna

| Service                                                    | Services Include                                                                                                 | Clinical<br>Reviewer | How to Submit                                                                                                    | Precertification Required<br>Codes                                                                                                    |
|------------------------------------------------------------|----------------------------------------------------------------------------------------------------|----------------------|----------------------------------------------------------------------------------------------------|----------------------------------------------------------------------------------------------------|
| Specialty and<br>Non-Specialty<br>Home Infusion<br>Therapy | Nursing, drugs, and supplies to<br>support infusion therapy in the<br>home or Ambulatory Infusion<br>Suite (AIS) | Cigna                | Home Infusion Therapy requests<br>should be submitted directly to<br>Cigna.<br>Providers may call the number<br>on the back of the customer's ID<br>card and ask for a<br>precertification intake<br>representative.<br>Drug and state specific forms<br>can be found on Cigna's website<br>at CignaforHCP.com>Get<br>questions answered:<br>Resource>Forms Center | To find a complete list of DME,<br>Home Health, and Home<br>Infusion Therapy procedural<br>codes which require<br>precertification, please visit:<br>https://www.evicore.com/reso<br>urces/healthplan/cigna |

### **Provider Web Portal**

©eviCore healthcare. All Rights Reserved. This presentation contains CONFIDENTIAL and PROPRIETARY information.

### eviCore Portal Support

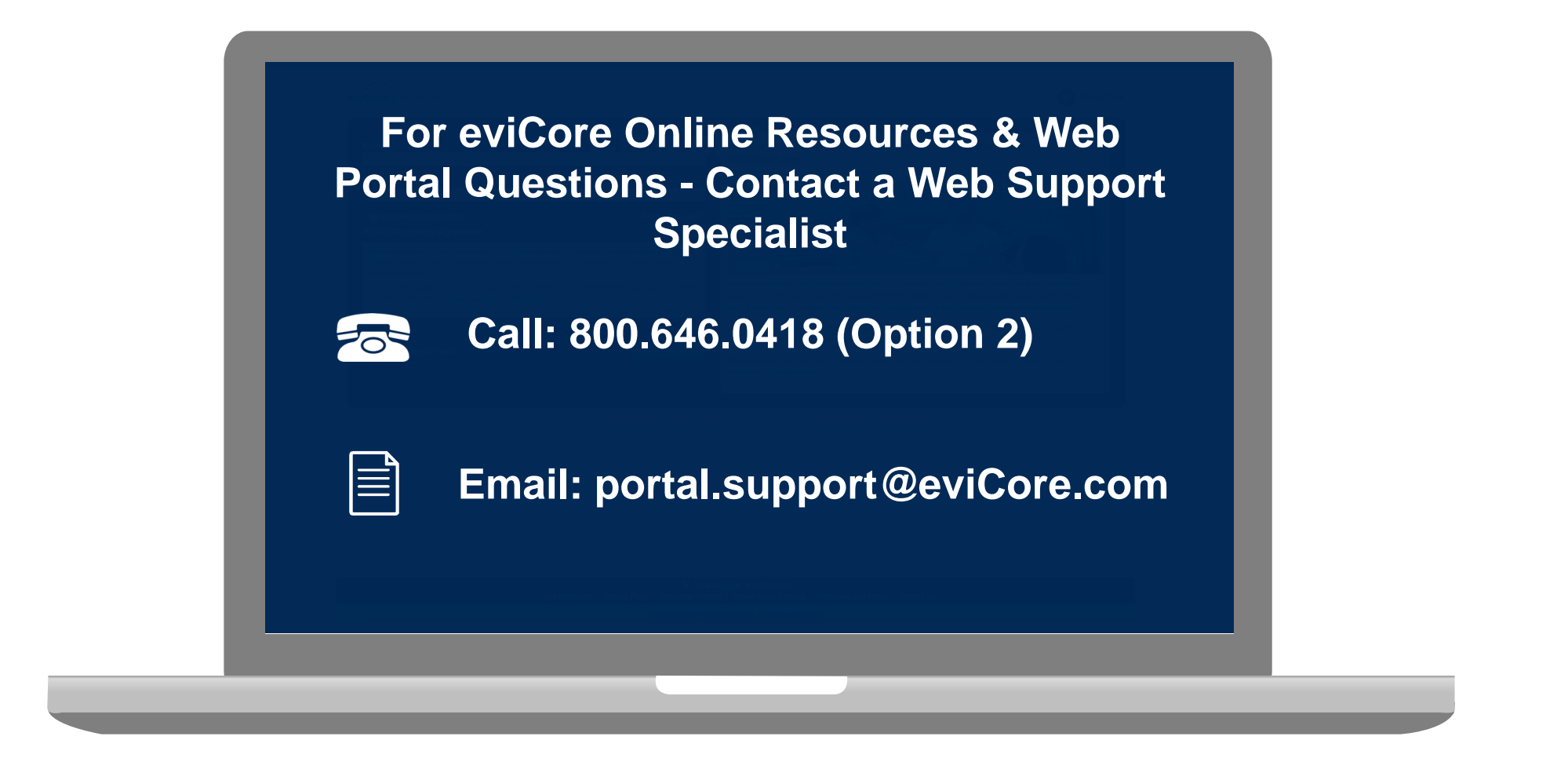

Web Support Services-Available Monday – Friday 7am to 6pm CST

#### eviCore Provider Web Portal

| WEB | eviCore<br>healthcare                                                |
|-----|----------------------------------------------------------------------|
|     | Sign in with your existing account<br>Email Address<br>Email Address |
|     | Password     Forgot your password?       Password                    |
|     | Sign in                                                              |
|     | Don't have an account? Sign up now                                   |
|     |                                                                      |

The eviCore online portal <u>www.evicore.com/ep360</u> is the quickest and most efficient way to request precertification and check authorization status

**First time users:** Access the eviCore portal at: <u>www.evicore.com/ep360</u> Choose 'Sign up now' to complete registration process

## Submitting Requests for Home Health (HH), Durable Medical Equipment(DME), and Sleep Management Precertifications

# Start the Request for a Precertification for HH, DME and Sleep Services

• After logging in, you will see the main screen and user dashboard. Choose "Request an Auth" to begin.

| ••••                      | Good Afternoon |
|---------------------------|----------------|
| eviCore                   |                |
| Dashboard                 |                |
| 🗹 Request an Auth         |                |
| Request Care Coordination |                |
| Search Request            |                |
| 🐸 User Group Admin        |                |
| ථ Logout                  |                |

### Initial Request Details for HH, DME and Sleep

- Complete all fields and choose "Search"
- Customer info will populate at the bottom of the screen. Verify customer and select "Continue"

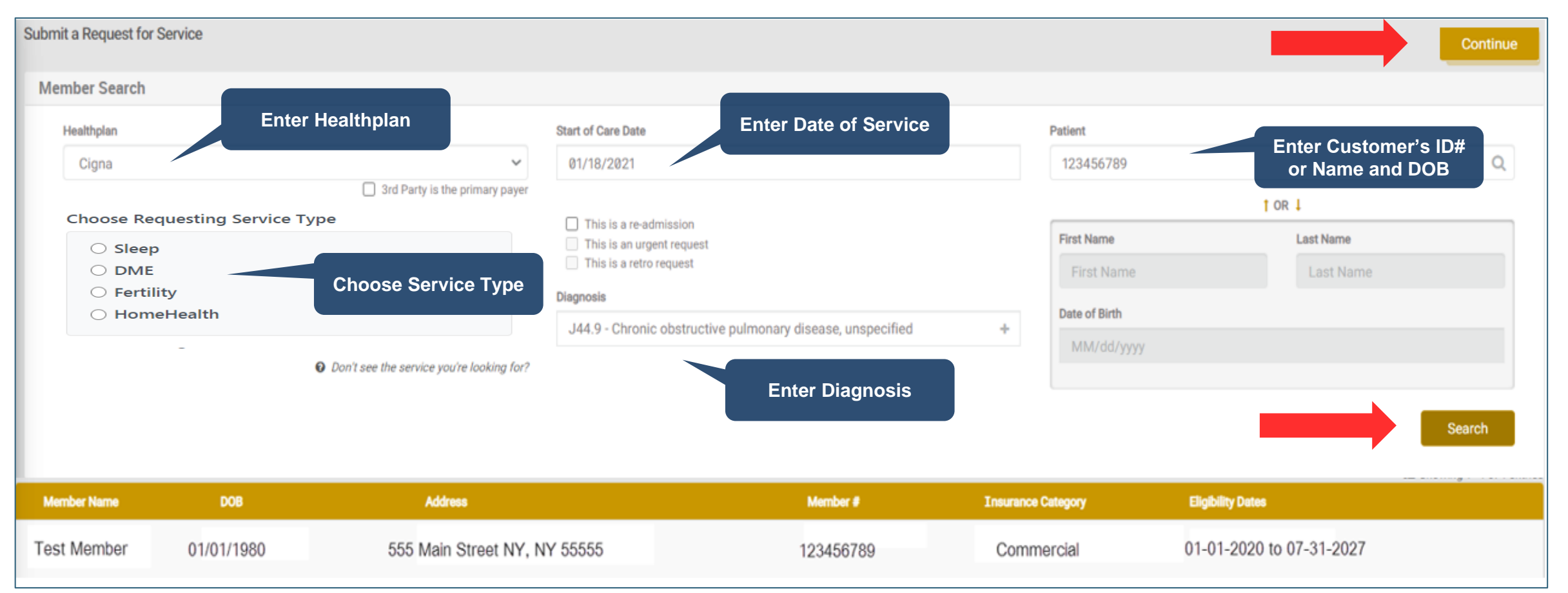

### Initial Request Details for HH, DME and Sleep

• Complete all fields and choose "Search"

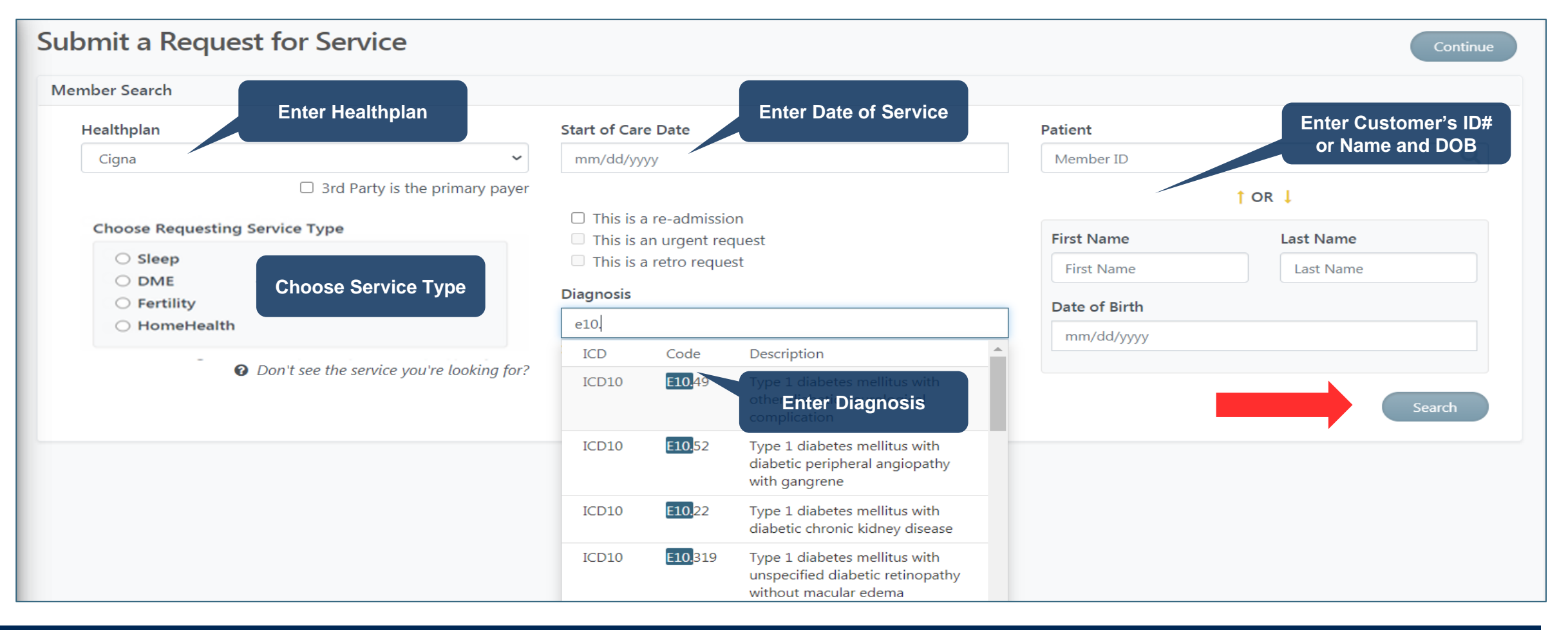

### **Cigna Customers' Eligibility**

- Once you hit Search on the previous screen, the system will run an eligibility check.
- For customer's with active coverage, you will see their insurance eligibility details

| Member Name           | DOB        | Address                        | Member #    | Insurance Category | Eligibility Dates        |
|-----------------------|------------|--------------------------------|-------------|--------------------|--------------------------|
| TESTFIRST<br>TESTNAME | 01/01/1990 | 123 MAINSTRE HARTFORD CT 06119 | 11111012301 | Commercial         | 01-01-2015 to 12-31-9999 |

Some customer's plans are not delegated to be managed by eviCore. For those plans you will see the below message
that will direct you to either a specific phone number or the number on the back of the member's card. Those cannot be
submitted through the eviCore portal and you will not be able to move forward.

#### Member Not Delegated

Pre-certification is not required through eviCore healthcare. To check the member benefits, please contact the health plan using the phone number on the back of the member's card.

### **Entering Procedure Codes for HH and DME**

- Once the eligibility is confirmed, you will next enter the procedure code(s). Enter the Code, the Quantity and Unit of Measure (if applicable).
- If eviCore is not delegated to manage a code, you will receive the below message in red as soon as you enter the code.
   Click on the red "X" to remove a code.

| Procedure codes                                                                                                    |                                          |                       |          | Procedure codes             |
|----------------------------------------------------------------------------------------------------|------------------------------------------|-----------------------|----------|-----------------------------|
| eviCore is not delegated to manage proceed please call the number on the back of the please call the number on the back of the please call the number on the back of the please call the number on the back of the please call the number of the please call the number of the number of the please call the number of the number of the number of the number of the number of the number of the number of the number of the number of the number of the number of the number of the number of the number of the number of the numbe | dure code <b>"G015</b><br>member's card. | 1" for CIGNA. For mor | re info, | eviCore is not delegated to |
| inter a code number or description in the field                                                                                                    | d below.<br>Quantity                     | Unit of Measure       |          | Enter a code number or desc |
| S9123 - NURSING CARE IN H                                                                                                    | ~                                        | Visits 🗸              |          | Procedure code              |
| S9122 - HOME HEALTH AIDE                                                                                                    | ~                                        | Hours 🗸               | ×        | K0898 - Power whee          |
| G0151 - Home Health Services                                                                                                    | ~                                        | ~                     | ×        |                             |
| imeframe for services                                                                                                    |                                          |                       |          | E1390 - Oxygen cond         |
|                                                                                                    |                                          |                       |          |                             |

| Tocedure codes                                                                        |                                            |                           |
|---------------------------------------------------------------------------------------|--------------------------------------------|---------------------------|
| eviCore is not delegated to manage proce<br>please call the number on the back of the | dure code <b>"E1390"</b><br>member's card. | for CIGNA. For more info, |
| nter a code number or description in the fiel                                         | d below.                                   |                           |
| Procedure code                                                                        | Quantity                                   | Unit of Measure           |
| K0898 - Power wheelchair not                                                          | 1                                          | ✓ Units ✓                 |
| Record Fower Wilecicital, not                                                         |                                            |                           |
| E1390 - Oxygen concentrator, s                                                        | 0                                          | ~ ·                       |

### **Entering Procedure Codes for Sleep Management**

• When you enter a procedure code for sleep management you will also have to choose a place of service if other than a Home Sleep Study.

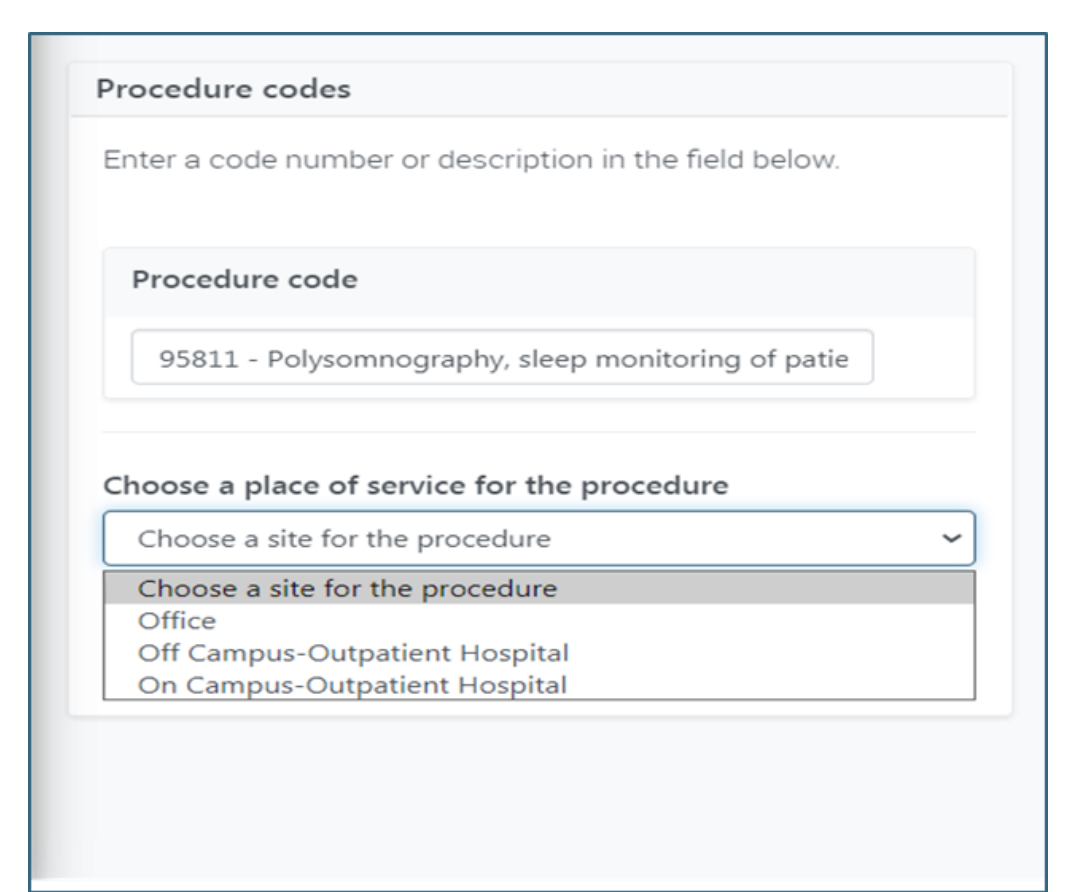

### **Enter Provider Details**

Use the gold arrows to navigate the screen to complete the Requesting Provider, Ordering Physician and Servicing Provider details. Complete and Save all fields, then choose "Continue" to submit the request.

| G                                                                                                    | Please fill out the information below. All fields are mandatory.                                                                                                    |                                                                                                    |
|----------------------------------------------------------------------------------------------------|----------------------------------------------------------------------------------------------------|----------------------------------------------------------------------------------------------------|
| Requesting Provider                                                                                                    | Ordering Physician                                                                                                    | Servicing Provider Search for Servicing                                                                                                    |
| Change<br>SMITH HOMECARE (PAR)<br>11111 MOLASES WAY, GLEN AUBREY, NY 13777<br>N/A<br>N/A<br>Test Test<br>Test Test<br>Test Test<br>Test<br>Test<br>Test<br>S555555555<br>Ext. | ROSEN M JOHN<br>S808 W 110TH ST, OVERLAND PARK, KS 66211<br>NA<br>1407073422<br>Contact Person<br>No Contact Person<br>No Contact Person<br>No Contact Person<br>Search for Ordering<br>Physician by Name of<br>TIN/NPI<br>Save & Contact | ge<br>SMITH HOMECARE<br>SMITH HOMECARE<br>SMITH MOLASES WAY, GLEN AUBREY, NY 13777<br>N/A<br>N/A<br>N/A<br>N/A<br>N/A<br>N/A<br>N/A<br>N/A |
| 55555555      Leave a message.      Save & Continue                                                                                                    |                                                                                                    | Enter Contact Info for<br>Providers                                                                                                    |

### **Sleep/Complete Clinical Questions**

- For sleep requests, you may have to answer a series of clinical questions relative to the request, which will be reviewed to determine medical necessity
- You will have the ability to make changes to your responses prior to submission by clicking on the answer. Once you have completed all questions, click on Submit Request.

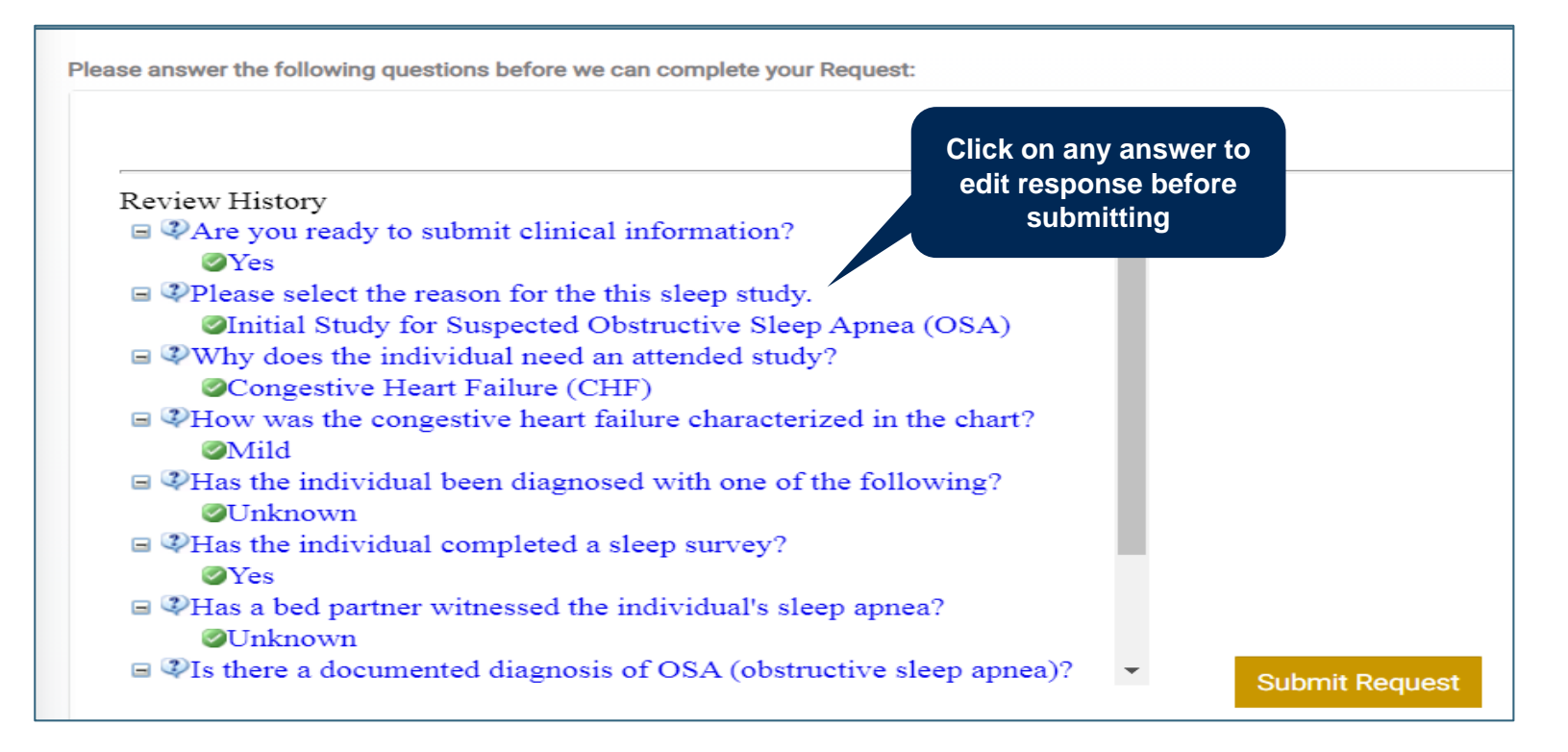

### **Sleep/Additional Information**

- Once the clinical questions have been answered, you will see three (3) options:
  - I would like to fax in or upload additional information You will be prompted later to attach clinical documentation to support medical necessity
  - I would like to enter additional notes You will see a pop-up text box where you can free text type any notes you would like to add. If this
    option is chosen, you will NOT be able to attach clinical documents with the request
  - I have no additional information to provide at this time The medical necessity review will be based solely on the answers provided on each question

Please answer the following questions before we can complete your Request:

<sup>(I)</sup>Is there any additional information specific to the member's condition you would like to provide?

○ I would like to fax in or upload additional information

OI would like to enter additional notes

OI have no additional information to provide at this time

Submit

## Adding Clinical to a Case

©eviCore healthcare. All Rights Reserved. This presentation contains CONFIDENTIAL and PROPRIETARY information.

### **Submitting Clinical**

• If the request requires clinical documentation, you will be directed to this screen. Click on "Submit Clinical info now" and you will be prompted to upload the supporting documents.

| D2B8S9MHNK Request ID<br>Status: Waiting On Clinical Info<br>See all codes   |                                                            |        | TEST MEMBER<br>MemID: 12345678                                                                             | 9                                |
|------------------------------------------------------------------------------|------------------------------------------------------------|--------|----------------------------------------------------------------------------------------------------|----------------------------------|
| (A) Clinical information is required in order to review this Request. Submit | Clinical info now                                          |        | Additional Member Info                                                                                     |                                  |
|                                                                              |                                                            |        | TEST MEMBER                                                                                                | Primary Care Physician           |
|                                                                              |                                                            |        | 123 Main Street                                                                                            |                                  |
| Information                                                                  |                                                            |        | Anywhere USA 12345                                                                                         |                                  |
| START LAST                                                                   | PATIENT CAME FROM:<br>SETHI JIGME<br>test test - 555555555 |        | <b>Member Insurance Information</b><br>Member ID:<br>Insurance Category:<br>Member Plan Type:<br>Group ID: | 123456789<br>Commercial<br>12345 |
|                                                                              |                                                            | $\sim$ |                                                                                                    |                                  |
| Requests & Reviews                                                           | Attachments & Notes                                        |        |                                                                                                    |                                  |
| Mary Test submitted a Request for Authorization<br>(Initial)                 | No activity yet.                                           |        |                                                                                                    |                                  |
| Request (submitted via Web )                                                 | Notifications & Letters                                    |        |                                                                                                    |                                  |
|                                                                              | No activity yet.                                           |        |                                                                                                    |                                  |

### **Attach Clinical and Submit**

- You will see a pop up window to upload clinical documents
- You will navigate to your system to locate the documents and attach to the case
- All information will now be transmitted to eviCore to begin the precertification review process

| Upload File                                            | × Open                |                         |
|--------------------------------------------------------|-----------------------|-------------------------|
|                                                        | - Desktop             | 🗸 🔄 Search Desktop      |
|                                                        | Organize 👻 New folder | III - 🗍 🔞               |
| UPLOAD FILES<br>Drag and drop your files in this area. |                       | Name                    |
|                                                        |                       | 👃 PORTAL TEST DOCUMENTS |
| Add Files<br>Upload limit 50 MB.                       |                       |                         |
| Additional ways to Submit                              |                       |                         |
| However, you can also submit clinical info via fax     |                       | 4                       |
|                                                        | File name:            | ▼ All Files ▼           |
|                                                        |                       | Open 🔻 Cancel           |

## **Registering a PAP Device**

### **Begin Request for PAP Registration**

- Choose Service Type as "Sleep" and subcategory as "PAP Therapy". Complete remaining fields and choose "Search"
- The Cigna customer info will populate at the bottom of the screen. Select "Continue".

| Submit a Request for Service                                                                      |               |                                                                    |           |               |                             | Continue              |
|---------------------------------------------------------------------------------------------------|---------------|--------------------------------------------------------------------|-----------|---------------|-----------------------------|-----------------------|
| Member Search                                                                                     |               |                                                                    |           |               |                             |                       |
| Healthplan                                                                                        | D             | ate Of Service                                                     |           |               | Patient                     |                       |
| Cigna                                                                                             | ✓ 04/14/2021  |                                                                    |           | 123456789     | Q                           |                       |
| 3rd Party is the primary payer      Choose Requesting Service Type      This is an urgent request |               |                                                                    |           | ↑ OR ↓        |                             |                       |
| Choose Requesting Service Type                                                                    |               | <ul> <li>This is a retro request</li> </ul>                        |           |               | First Name                  | Last Name             |
| Sleep Please select a subcategory                                                                 | Di            | Diagnosis<br>G47.33 - Obstructive sleep apnea (adult) (pediatric 🕂 |           |               | First Name                  | Last Name             |
| PAP Therapy      Sleep Testing                                                                    |               |                                                                    |           |               | Date of Birth<br>mm/dd/yyyy |                       |
| <ul> <li>DME</li> <li>Fertility</li> <li>HomeHealth</li> </ul>                                    |               | ep/PAP<br>y                                                        |           |               |                             |                       |
| Oon't see the service you're looking                                                              | ing for?      |                                                                    |           |               |                             | Search                |
| Member Name DOB Add                                                                               | lress         |                                                                    | Member #  | Insur<br>Cate | rance E<br>gory             | ligibility Dates      |
| Test Member 01/01/1980 555 Main S                                                                 | Street NY, NY | 55555                                                              | 123456789 | Comm          | ercial 01-0                 | 01-2020 to 07-31-2027 |

### **Enter Service and Provider Details**

• Complete all fields and choose "Continue"

.

| Submit a Request for Service                                              |                                     |                                  |                    | Continue      |
|---------------------------------------------------------------------------|-------------------------------------|----------------------------------|--------------------|---------------|
| ← <u>Back</u>                                                             |                                     |                                  |                    |               |
| Patient                                                                   |                                     |                                  |                    |               |
| Test Member 01/01/1980 555 Main Street NY, NY 5555                        | 5 123456789                         | Commercial 01-01-20              | 020 to 07-31-2027  |               |
| Please fill out                                                           | the information below. Ordering Phy | vsician and Servicing Provider a | re mandatory.      |               |
| Procedure codes                                                           | Ordering Physician                  |                                  | Servicing Provider |               |
| Enter a code number or description in the field below.                    | SETHI M JIGME                       | <u>Change</u>                    | TEST DME COMPANY   | <u>Change</u> |
| Procedure code E0601 - PAP device, or Positive Airway Pressure devic SAVE | Enter Procedure<br>Code             |                                  |                    |               |
|                                                                           |                                     |                                  |                    |               |

### **Complete Registration**

- The next screen will confirm that the PAP device requires registration only. Click Submit to continue.
- You will get a review history with a notice that the device requires registration only again. Click Submit Request.

| Please answer the following questions before we can complete your Request:                     | Review History<br>The requested service requires<br>complete your request |
|------------------------------------------------------------------------------------------------|---------------------------------------------------------------------------|
| The requested service requires registration only. Please click submit to complete your request |                                                                           |
| Submit                                                                                         |                                                                           |

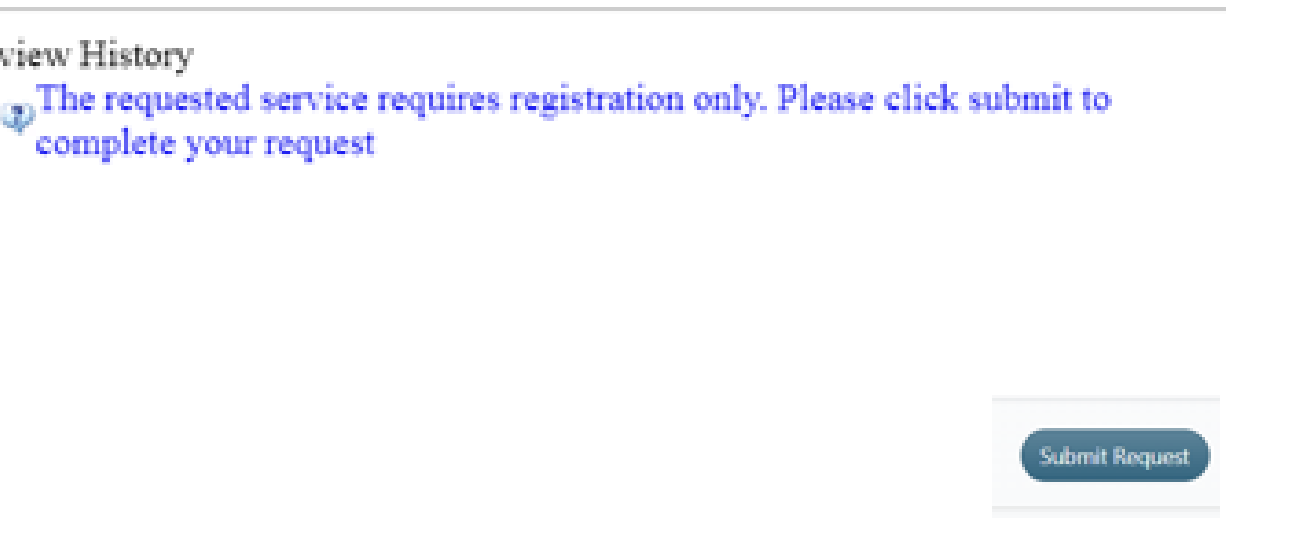

### **Confirmation Details**

. . . . . . . . . .

| P Therapy                                          |                                                                                       |
|----------------------------------------------------|---------------------------------------------------------------------------------------|
| Information                                        |                                                                                       |
| Dates of Care<br>START<br>Feb<br>1                 | LAST       PATIENT CAME FROM:         TEST DME COMPANY         test test - 6578432654 |
| Requests & Reviews                                 | Attachments & Notes                                                                   |
| nequests et nerrens                                |                                                                                       |
| Chirag Test submitted a Request for A<br>(Initial) | No activity yet.                                                                      |

## **Searching a Submitted Request**

©eviCore healthcare. All Rights Reserved. This presentation contains CONFIDENTIAL and PROPRIETARY information.

### **Status Request**

- Choose Search Request on the left menu bar
- Then "Search by ID" or "Search by Patient"

| eviCore<br>healthcare     | Search<br>Search by: Search by Id Search by Patient<br>ID/Number | Search by eviCore<br>Request ID or<br>Customer's Healthplan<br>ID# | 0             |
|---------------------------|------------------------------------------------------------------|--------------------------------------------------------------------|---------------|
| <b>→</b> ● ●              | Request ID, Auth # or Member ID                                  |                                                                    | Ч.            |
| 💮 Dashboard               |                                                                  |                                                                    | Search        |
| 🖌 Request an Auth         |                                                                  |                                                                    |               |
| Request Care Coordination | Search                                                           | Search by Customer's<br>First Name Last Name                       |               |
| Search Request            | Search by Id Search by Patient                                   | and DOB                                                            |               |
| 🐸 User Group Admin        | First name                                                       | Last name                                                          | Date of birth |
|                           |                                                                  |                                                                    | mm/dd/yyyy    |
| ပံ Logout                 |                                                                  |                                                                    | Search        |

### **Status Details**

. . . . . . . . . . . . .

• Precertification status details will be shown here

| BBPQWB2B5X request ID<br>Status: Pending Clinical Review<br>Codes: 95807<br>See all codes.                                                                  | request will<br>pulate                                                                                                    |
|----------------------------------------------------------------------------------------------------|----------------------------------------------------------------------------------------------------|
| Sleep Testing<br>Information                                                                                                    | If approved, from and through<br>dates of precertification will be<br>populated                                               |
| Apr<br>7                                                                                                    | PATIENT CAME FROM:<br>SLEEPING CLINICS OF AMERICA INC<br>test test - 555555555                                                |
| Requests & Reviews                                                                                                    | Attachments & Notes                                                                                                    |
| APR<br>6 Chirag Test submitted a Request for<br>Authorization (Initial)<br>4/6/2021 (Today) at 2:43 pm<br>Request for Sleep Testing (submitter<br>via Web ) | APR     Chirag Test attached Clinical<br>Information (Initial)<br>4/6/2021 (Today) at 2:46 pm       ed     TEST DOCUMENT.docx |

## **Portal Individual Account Registration**

©eviCore healthcare. All Rights Reserved. This presentation contains CONFIDENTIAL and PROPRIETARY information.

### **Initial Registration**

All portal users must register for an account. You may have an individual account or be part of a group of users. First we will review how to register as part of an organization's group.

- Your organization's admin will invite users to their group
- The users will get an email from eviCore with a link to join the group
- Users will follow that link and choose "Sign Up Now" at the login page
- Each user should receive a "join code" to become a part of that group

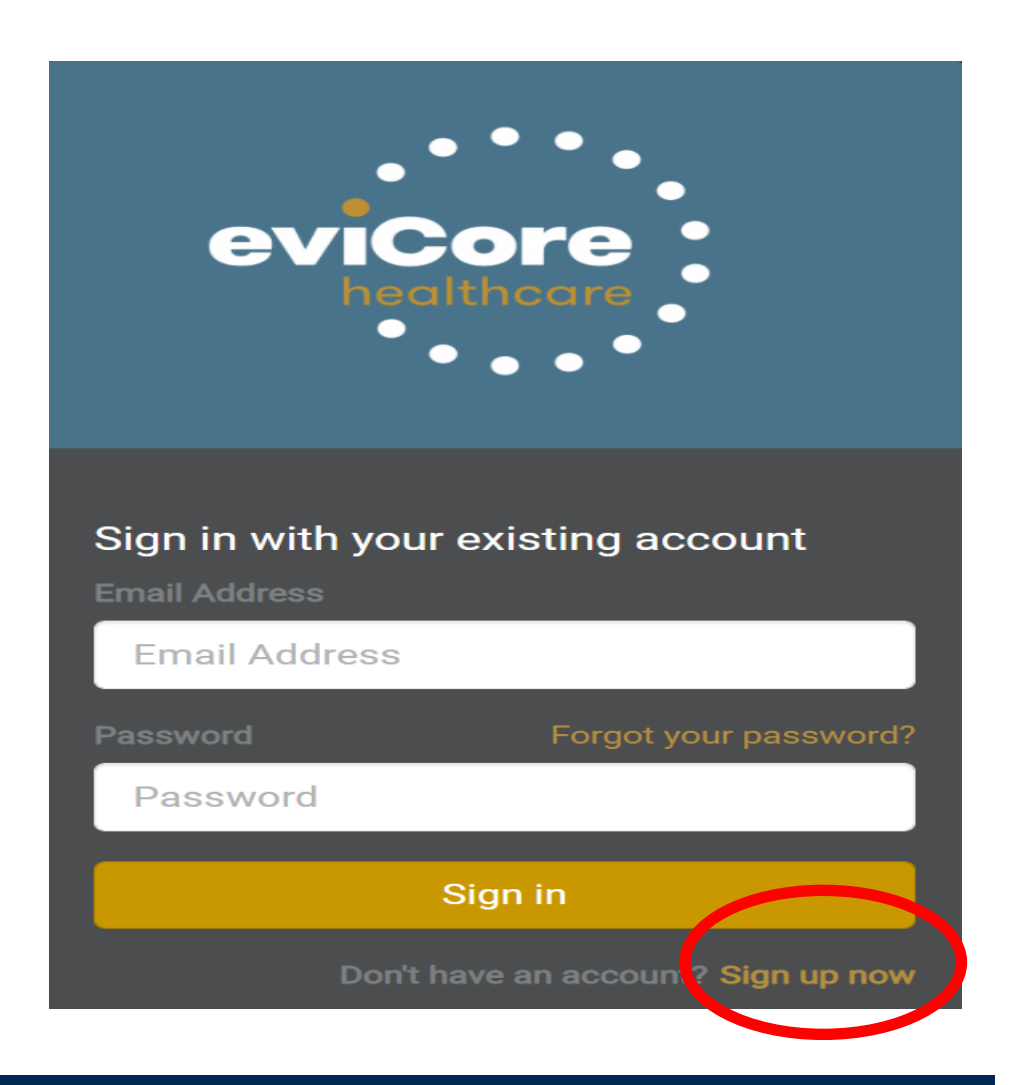

### **Portal Registration Process**

#### · Begin by completing the registration process details for yourself

![](_page_29_Figure_2.jpeg)

![](_page_29_Figure_3.jpeg)

![](_page_29_Figure_4.jpeg)

### Join Code

• Enter the Join Code provided by your administrator

![](_page_30_Picture_2.jpeg)

### **Joining Group**

 Next you should accept the Terms & Conditions, click on Continue, and the system will respond to let you know you are joining the group

![](_page_31_Picture_2.jpeg)

### eviCore Dashboard

• Once you have successfully registered, and for subsequent logins, you will be directed to your eviCore dashboard

![](_page_32_Picture_2.jpeg)

## **Portal Group Account Registration**

©eviCore healthcare. All Rights Reserved. This presentation contains CONFIDENTIAL and PROPRIETARY information.

### **Administrator/User Registration**

 If you are your organization's administrator, or want to create your own account, access the website and choose "Sign up now"

![](_page_34_Picture_2.jpeg)

### **Portal Registration Process**

• Begin by completing the brief registration process.

![](_page_35_Figure_2.jpeg)

![](_page_35_Figure_3.jpeg)

![](_page_35_Figure_4.jpeg)

### **Administrator Group Creation**

• If you are your organization's administrator, or want to create a group, choose "CREATE A NEW GROUP"

![](_page_36_Figure_2.jpeg)

### **Group Demographics**

• Complete demographics to create a group for your organization

| Create Provider Group                   |                    |           |                |  |
|-----------------------------------------|--------------------|-----------|----------------|--|
| Enter your group details:<br>Group Name |                    |           | Mark Rendering |  |
| Test Group                              |                    |           | Provider       |  |
| Ordering Provider                       | Rendering Provider |           |                |  |
| Address 1                               |                    |           |                |  |
| 555 Main Street                         |                    |           |                |  |
| Address 2                               |                    |           |                |  |
|                                         | Complete Gro       | oup's     |                |  |
| City                                    | Demograph<br>State | nics      | Zip            |  |
| NY                                      | NY                 | ~         | 55555          |  |
| Phone                                   | F                  | āx        |                |  |
| 555555555                               |                    | 555555555 |                |  |
| Rack Create                             |                    |           |                |  |
| Dack                                    |                    |           |                |  |
|                                         |                    |           |                |  |

### **Adding Users to the Group**

• Once user has successfully created a group, invite users to the group

| viCore Platform Provider U                                               | ser Group Administration |            |                                 |                                                       | Go to websit                 |
|--------------------------------------------------------------------------|--------------------------|------------|---------------------------------|-------------------------------------------------------|------------------------------|
| Office                                                                   |                          |            |                                 |                                                       |                              |
| Test Group - Rendering                                                   |                          | Ľ          | Provider Group Join Code        |                                                       |                              |
| <ul> <li>555 Main Street NY, NY 55555</li> <li>(555) 555-5555</li> </ul> | 🔒 (555) 555-5555         |            |                                 | YID015                                                | Copy Generate New            |
|                                                                          |                          |            | Invi                            | ite Users to the                                      |                              |
| Jsers                                                                    |                          |            |                                 | Group                                                 | Add                          |
| Name                                                                     | Status                   | Action     | There are no Providers ass      | sociated with this group. If you would like to add Pr | roviders use the Add button. |
| Test Admin                                                               |                          |            |                                 |                                                       |                              |
| Add                                                                      | lear                     |            |                                 |                                                       | ×                            |
|                                                                          |                          |            |                                 |                                                       |                              |
| First Na                                                                 | ime:                     | Last Name: | Make Admin:                     | Email:                                                |                              |
| Test                                                                     |                          | User       | 🔿 Yes 🔘 No                      | testuser@email.com                                    |                              |
|                                                                          | Add First and La<br>Emai |            | et and Last Name, and<br>Email. | Vali                                                  | idate & Save                 |
|                                                                          |                          | a          | Iternate admin                  |                                                       |                              |

### **User Details and Join Code**

![](_page_39_Figure_1.jpeg)

### **Add Providers to the Group**

- Next, add providers to your group
- Once Group page is complete, click Go to Website \_\_\_\_

| eviCore Platform F                                      | Provider User Group Administration          |        |          |                                                         |                                                     | Go to website  |
|---------------------------------------------------------|---------------------------------------------|--------|----------|---------------------------------------------------------|-----------------------------------------------------|----------------|
| Office                                                  |                                             |        |          |                                                         |                                                     |                |
| Test Group - Ren<br>555 Main Street  <br>(555) 555-5555 | idering<br>NY, NY 55555<br>🗎 (555) 555-5555 | Ľ      |          | Provider Group Join Code YID015                         | Add Providers to the                                | / Generate New |
|                                                         |                                             |        |          |                                                         | 3.000                                               |                |
| Users                                                   |                                             | ٩      | D Invite | Providers                                               |                                                     | C Add          |
| Name                                                    | Status                                      | Action |          | There are no Providers associated with this group. If y | you would like to add Providers use the Add button. |                |
| Test Admin                                              |                                             |        |          |                                                         |                                                     |                |
| Test User                                               | Add Provider                                |        |          |                                                         | Enter TIN and NPI for e<br>provider associated w    | ach<br>/ith    |
|                                                         | TIN:                                        |        | NPI:     |                                                         | the group                                           |                |
|                                                         | TIN                                         |        | NPI      |                                                         |                                                     |                |
|                                                         | Validate & Save                             |        |          |                                                         |                                                     |                |

### **Administrator's Dashboard**

• You will be directed to your dashboard and Group creation is complete

![](_page_41_Figure_2.jpeg)

### **Dedicated Call Center**

#### **Precertification Call Center**

800.298.4806 options: DME – 3,1 / HH – 2,1 / Sleep – 1,1
 Our call center is open Monday – Friday from 8am to 9pm EST
 Saturday – Sunday 10am to 6pm EST

#### **Providers can contact our call center for the following:**

- Request Precertification
- Check status on existing requests
- Request to speak with a Care Coordination agent
- Discuss questions regarding post decision options

Providers should contact Cigna Customer Service at 800.88Cigna (800.882.4462) if changes are needed to an existing case

![](_page_42_Picture_9.jpeg)

**Note:** To ensure you have a successful experience in reaching the desired representative, please listen carefully to the phone prompts when calling the eviCore call center.

### **Client & Provider Operations Team**

#### **Client and Provider Services**

Dedicated team to address provider-related requests and concerns including:

- Questions regarding Accreditation and/or Credentialing
- Eligibility issues (customer, rendering provider, and/or ordering physician)
- Issues experienced during case creation
- Reports of system issues

#### How to Contact our Client and Provider Services team

- Email: <u>ClientServices@evicore.com</u> (preferred)
- Phone: 1.800.575.4517 (option 3)

For prompt service, please have all pertinent information available. When emailing, make sure to include "Cigna health plan" in the subject line with a description of the issue; include customer, provider and case details when applicable.

![](_page_43_Picture_11.jpeg)

### **Provider Resources**

#### **Cigna Provider Resource Pages**

eviCore's Provider Experience team maintains provider resource pages that contain specific DME educational materials to assist providers and their staff on a daily basis. The provider resource page will include, but is not limited to, the following educational materials:

- Training Sessions Schedule
- Provider Training Presentation
- Quick Reference Guide (QRG)
- Frequently Asked Questions (FAQ) Document
- eviCore Provider Manual

To access these helpful resources, please visit: <a href="https://www.evicore.com/resources/healthplan/cigna">https://www.evicore.com/resources/healthplan/cigna</a>

Detailed information is available on the Cigna Durable Medical Equipment website (CignaforHCP.com > Precertification Process > Durable Medical Equipment)

![](_page_44_Picture_10.jpeg)

## **Thank You!**

![](_page_45_Picture_1.jpeg)

![](_page_45_Picture_2.jpeg)